## SIGAA - BIBLIOTECA CADASTRO DE DISCENTE/SERVIDOR

Este manual descreverá os passos necessários para o cadastro no sistema da Biblioteca do SIGAA:

- Entrar com Login e Senha na tela inicial do SIGAA.
- Clicar em Biblioteca Cadastrar para usar os serviços da Biblioteca.
- Forneçer a senha desejada para o sistema da Biblioteca e fornecer a senha geral do SIG.

A seguir, será mostrado como realizar o procedimento descrito acima detalhadamente.

| UFPB - SIGAA - Sistema Integra                           | do de Gestão de Atividades Acadêmica                                                                       | S                                                                                             |                                                         |
|----------------------------------------------------------|----------------------------------------------------------------------------------------------------|-----------------------------------------------------------------------------------------------|---------------------------------------------------------|
| O sistema diferer                                        | ATE<br>icia letras maiúsculas de minúsculas APENA<br>que no                                                | NÇÃO!<br>AS na senha, portanto ela deve ser digitada<br>cadastro.                             | da mesma maneira                                        |
| SIGAA<br>(Acadêmico)                                     | SIPAC<br>(Administrativo)                                                                                  | SIGRH<br>(Recursos Humanos)                                                                   | SIGAdmin<br>(Administração e Comunicação)               |
|                                                          | Perdeu o e-mail de confirmação de cac<br>Esqueceu o login? <b>Clique</b><br>Esqueceu a senha? <b>Cliqu</b> | dastro? Clique aqui para recuperá-lo.<br>e aqui para recuperá-lo.<br>e aqui para recuperá-la. |                                                         |
|                                                          | Entrar no Sistema                                                                                          |                                                                                               |                                                         |
|                                                          | Usuário:                                                                                                   |                                                                                               |                                                         |
|                                                          | Er                                                                                                    | ntrar                                                                                         |                                                         |
| Professor ol<br>caso ainda não poss<br>clique no<br>Cada | I Funcionário,<br>ua cadastro no SIGAA,<br>línk abaixo.<br>Strc-se                                         | Ali<br>caso ainda não possu<br>clique no<br>لا<br>Cada:                                       | uno,<br>ua cadastro no SIGAA,<br>link abaixo.<br>Ste-se |
| 🎯 Este sistem 🖄 Para visual                              | a é melhor visualizado utilizando o Mo<br>zar documentos é necessário utilizar                             | ozilla Firefox, para baixá-lo e instalá-l<br>o Adobe Reader, para baixá-lo e insta            | o, clique aqui.<br>Iá-lo, clique aqui.                  |
| SIGAA   NTI - Núcleo de Te                               | nologia da Informação da UFPB / Cooperaçã                                                                  | ão UFRN - Copyright © 2006-2012   (83) 32:                                                    | 16-7888   - v3.6.4_1.3.0.1016                           |
|                                                          |                                                                                                    |                                                                                               |                                                         |
|                                                          |                                                                                                    |                                                                                               |                                                         |

## Entrar com Login e Senha na tela inicial do SIGAA

• Clicar em "Biblioteca" - "Cadastrar para usar os serviços da Biblioteca".

| UFPB - SIGAA - Sist                          | tema Integrado de Gestão de Atividades                        | Acadêmicas             |                 |                    | Tempo de Se                         | essão: 01:29     | SAIR  |
|----------------------------------------------|---------------------------------------------------------------|------------------------|-----------------|--------------------|-------------------------------------|------------------|-------|
| SONIA SUELY A. PESSOA A                      | lterar vínculo                                                | Semestre atual         | : 2011.2        | 🍘 Módulos          | 🍗 Abrir Chamado                     | 📲 Menu Dise      | cente |
| CENTRO DE CIENCIAS SOCI                      | AIS E APLICADAS (11.01.13)                                    |                        |                 | 😤 Alterar senha    |                                     |                  |       |
| 😂 Ensino 🛛 🧔 Monitoria                       | E Biblioteca                                                  |                        |                 |                    |                                     |                  |       |
|                                              | 🔓 Cadastrar para Utilizar os Serviços da Bil                  | olioteca               |                 |                    | Atualizar Foto e Per                | fil              |       |
| Não há notícias cad                          | Pesquisar Material no Acervo                                  |                        |                 |                    |                                     |                  |       |
|                                              | Pesquisar Artigo no Acervo                                    |                        |                 |                    | Meus Dados Pessoa                   | is               |       |
|                                              | Empréstimos                                                   | •                      |                 |                    |                                     |                  |       |
|                                              | Verificar minha Situação / Emitir Docume                      | nto de Quitação        |                 |                    |                                     |                  |       |
| FORUM DE CURSOS                              | Informações ao Usuário                                        | •                      |                 |                    |                                     |                  |       |
|                                              |                                                               |                        |                 | SONIA              | SUELY ARAUJO PESSOA                 |                  |       |
| Caro Aluno, este fóru<br>e a coordenação tem | m é destinado para discussões relacionadas ;<br>acesso a ele. | ao seu curso. Todos os | alunos do curs  | 0                  | ? Fórum                             |                  |       |
| -                                            |                                                               |                        |                 |                    |                                     |                  |       |
|                                              | Nenhum item foi encontrad                                     | 0                      |                 |                    | Con                                 | munidade Virtual | ]     |
|                                              |                                                               |                        |                 | Re                 | gulamento dos Cursos                | s de Graduaçã    | io    |
|                                              |                                                               |                        |                 | C                  | alendário Acadêmico                 | de Graduação     | •     |
|                                              |                                                               |                        |                 | Madefaul           | Dados Instituc                      | ionais           |       |
|                                              |                                                               |                        |                 | Curso:             | BIBLIOTECONOMIA                     | /CCSA - João     |       |
|                                              |                                                               |                        |                 | Nível:             | Pessoa - MT<br>GRADUAÇÃO            |                  |       |
|                                              |                                                               |                        |                 | Status:            | TITULADO                            |                  |       |
|                                              |                                                               |                        |                 | E-Mail:<br>Entrada | emailteste@nti.ufpl<br>1981.1       | b                |       |
|                                              |                                                               |                        |                 |                    |                                     |                  |       |
|                                              |                                                               |                        |                 |                    | Integralizaçõe                      | 25:              |       |
|                                              |                                                               |                        |                 | CH. Obr            | igatória Pendente<br>ativa Pendente |                  | 0     |
|                                              |                                                               |                        |                 | CH. Tota           | al Currículo                        |                  | 2760  |
|                                              |                                                               |                        |                 |                    | 100% Integrali                      | zado             |       |
|                                              |                                                               |                        |                 |                    |                                     |                  |       |
|                                              |                                                               | Portal do Discente     |                 |                    |                                     |                  |       |
| SIGAA   NTI -                                | Núcleo de Tecnologia da Informação da UFPB                    | / Cooperação UFRN - C  | Copyright © 200 | 6-2012   (83) 3216 | 5-7888   - v3.6.4 1.3.              | 0.1028           |       |

## • Fornecer a senha desejada para o sistema da Biblioteca

Forneça a senha que deseja para o sistema da biblioteca e também a sua senha dos sistemas SIG em geral. Após isso, clique em Cadastrar.

Caso o usuário já possua senha no sistema da Biblioteca, esse formulário só realizará o serviço de alterar a senha.

| UFPB - SIGAA - S                                                                                                    | istema Integrado de Gestão de Atividades Acad                                                                                                    | lêmicas                                                                                                    |                                                                          | Tempo de S                                                         | Gessão: 01:30                                        | SAIR       |
|----------------------------------------------------------------------------------------------------|----------------------------------------------------------------------------------------------------|----------------------------------------------------------------------------------------------------|--------------------------------------------------------------------------|--------------------------------------------------------------------|------------------------------------------------------|------------|
| SONIA SUELY A. PESSOA Alterar vincul<br>CENTRO DE CIENCIAS SOCIAIS E APLI                                                                                                    | Alterar vínculo                                                                                                    | Semestre atual: 2011.2                                                                                                    | 🎯 Módulos                                                                | 🍃 Abrir Chamado                                                    | 📲 Menu Disc                                          | cente      |
|                                                                                                    | CIAIS E APLICADAS (11.01.13)                                                                                                    |                                                                                                    | 🔗 Alterar senha                                                          |                                                                    |                                                      |            |
| PORTAL DO DISCENTE                                                                                                    | > CADASTRAR PARA UTILIZAR OS SERVIÇOS DA BIBL                                                                                                    | IOTECA                                                                                                    |                                                                          |                                                                    |                                                      |            |
| Caro usuário,<br>Para você ter a<br>operação com a senh<br>Os vínculos apro<br><b>Recomenda-ss</b><br><b>maiores prazos.</b><br>Caso deseje alt<br><b>Observação:</b> C<br>momento, poder reali | tesso aos serviços da biblioteca, selecione um víncul<br>a que você já possui no sistema.<br>esentados abaixo estão ordenados de acordo com a<br><b>e selecionar o primeiro vínculo, pois será o ví</b><br>erar sua senha basta digitar a nova senha nos camp<br>caso seja adquirido um novo vínculo, ou o vínculo at<br>zar um novo cadastro no sistema e usar um novo ví | lo e crie uma senha entre 6 dí<br>precedência na biblioteca.<br><b>nculo que lhe permitirá rea</b><br>os abaixo e confirmá-la.<br>ual seja cancelado, será neces<br>nculo. | gitos e 8 dígitos (som<br>Ilizar uma quantida<br>ssário quitar a conta a | ente números), conf<br>ade maior de empr<br>atual na biblioteca, p | irmando a<br><b>réstimos e co</b><br>ara a partir de | om<br>esse |
|                                                                                                    | DEFINIR SENHA                                                                                                    | de Utilização da Biblio                                                                                                    | TECA                                                                     |                                                                    |                                                      |            |
|                                                                                                    | A Senha vai ser Atualizada para o Vínculo Atual:<br>SERVIDOR TÉCNICO-ADMINISTRATIVO                                                                                                    |                                                                                                    |                                                                          |                                                                    |                                                      |            |
|                                                                                                    | Digite a s                                                                                                    | senha: (some                                                                                                    | ente números)                                                            |                                                                    |                                                      |            |
|                                                                                                    | Entre com a sua senha do Sis                                                                                                    | stema:                                                                                                    |                                                                          |                                                                    |                                                      |            |
|                                                                                                    | Alter                                                                                                    | ar Senha Cancelar                                                                                                    |                                                                          |                                                                    |                                                      |            |
|                                                                                                    | F                                                                                                    | Portal do Discente                                                                                                    |                                                                          |                                                                    |                                                      |            |
| SIGAA   NT                                                                                                    | I - Núcleo de Tecnologia da Informação da UFPB / Co                                                                                                    | operação UFRN - Copyright © 2                                                                                                    | 2006-2012   (83) 321                                                     | 5-7888   - v3.6.4_1.3                                              | .0.1028                                              |            |